## Памятка по внесению данных о дотациях на питание в Электронную школу 2.0

Входим в личный кабинет, раздел питание:

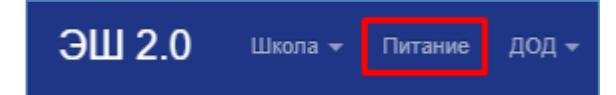

Закладка Субсидии:

| Комплексы      | Счета | Табель       | Субсидии | Отчёты 👻       | Настройки времени | Карты                                                   |
|----------------|-------|--------------|----------|----------------|-------------------|---------------------------------------------------------|
| Табель субсиди | й Р   | едактировани | табель   | учёта льготног | о питания Вниман  | ие! Данные о субсидиях необходимо вносить своевременно! |

Для работы с субсидиями необходимо обладать правами «питание», для получения данной роли обратитесь к администратору Электронной школы 2.0 в вашей школе.

При нажатии на кнопку «Редактирование» открывается окно создания новой дотации (субсидии):

| Комплексы Счета Та          | абель Субсидии Отчёты – Настройки в      |  |  |  |  |  |  |  |
|-----------------------------|------------------------------------------|--|--|--|--|--|--|--|
| Табель субсидий Редакт      | гирование Табель учёта льготного питания |  |  |  |  |  |  |  |
| Добавление субсидии         |                                          |  |  |  |  |  |  |  |
| Выберите ребёнка            | Начните вводить ФИО ребёнка              |  |  |  |  |  |  |  |
| Статус                      | Многодетные - 50 рублей 💙                |  |  |  |  |  |  |  |
| Начало действия субсидии    |                                          |  |  |  |  |  |  |  |
| Окончание действия субсидии |                                          |  |  |  |  |  |  |  |

В поле «выберете ребенка» начинаем печатать фамилию ребенка, всплывет окно со всеми детьми, чьи ФИО содержат введенный текст. Выбираем нужного ребенка из этого списка.

| Добавление субсидии      |                                                                      |  |  |  |  |
|--------------------------|----------------------------------------------------------------------|--|--|--|--|
| Выберите ребёнка         | петров                                                               |  |  |  |  |
|                          | Лоншакова Софья Петровна (8Г)                                        |  |  |  |  |
| Статус                   | Нестеров Никита Петрович (2А)                                        |  |  |  |  |
| Начало действия субсидии | Петров Сергей Александрович (5Б)<br>Петровичев Максим Павлович (10А) |  |  |  |  |

В поле «статус» выбираем вид дотации из доступного для выбора списка. Если вы не находите нужный вид дотации обратитесь в ООО «Константа» по телефонам: 8(3842)67-07-27, 8(3843)60-02-15 или по электронной почте pitanie@kem1c.ru

| Добав                       | зление субсидии                                                                                           |  |  |  |
|-----------------------------|----------------------------------------------------------------------------------------------------|--|--|--|
| Выберите ребёнка            | Петров Сергей Александрович (5<br>Начните вводить ФИО ребёнка                                             |  |  |  |
| Статус                      | Многодетные - 50 рублей 💙                                                                                 |  |  |  |
| Начало действия субсидии    | Многодетные - 50 рублей<br>Дети с ОВЗ - 100 рублей<br>Опекаемые - 50 рублей                               |  |  |  |
| Окончание действия субсидии | Малообеспеченные - 50 рублей<br>Дети с ОВЗ - 75 рублей<br>ОВЗ-обуцающиеся в нацальных классах - 30 рублей |  |  |  |

Заполняем даты действия дотации, дни указываются включительно! Если дата окончания внесена как 31.05, то это значит, что 31.05 дотация еще действует, а 01.06 уже нет. Вносить дотации задним числом невозможно. Поэтому необходимо своевременно вносить данные в Электронную школу 2.0. На этапе запуска все действующие субсидии вносятся с текущей даты, до времени окончания справки или иного документа дающего право на дотацию.

| Комплексы Счета Табе                                                               | ель Субсидии                                                  | Отчёты 👻              | Настройки времени | Карты |  |  |  |  |  |
|------------------------------------------------------------------------------------|---------------------------------------------------------------|-----------------------|-------------------|-------|--|--|--|--|--|
| Табель субсидий Редактирование Табель учёта льготного питания Внимание! Данные о с |                                                               |                       |                   |       |  |  |  |  |  |
| Добавление субсидии                                                                |                                                               |                       |                   |       |  |  |  |  |  |
| Выберите ребёнка                                                                   | Петров Сергей Александрович (5<br>Начните вводить ФИО ребёнка |                       |                   |       |  |  |  |  |  |
| Статус                                                                             | Многодетны                                                    | е - <b>50 ру</b> блей | ~                 |       |  |  |  |  |  |
| Начало действия субсидии                                                           | 14.12.2020                                                    |                       |                   |       |  |  |  |  |  |
| Окончание действия субсидии                                                        | 31.05.2021                                                    |                       |                   |       |  |  |  |  |  |
| Перед добавлением - тщательно проверьте введённые данные!<br>Добавить              |                                                               |                       |                   |       |  |  |  |  |  |

После заполнения всех необходимых полей, нажимаем кнопку добавить.

После введения дотации, ее редактирование невозможно. Если у ребенка до окончания действующей дотации сменился статус, и дотацию нужно прекратить досрочно, необходимо обращаться в ООО «Константа» по телефонам: 8(3842)67-07-27, 8(3843)60-02-15 или по электронной почте pitanie@kem1c.ru

Если при создании дотации вы допустили ошибку, так же обратитесь в ООО «Константа»